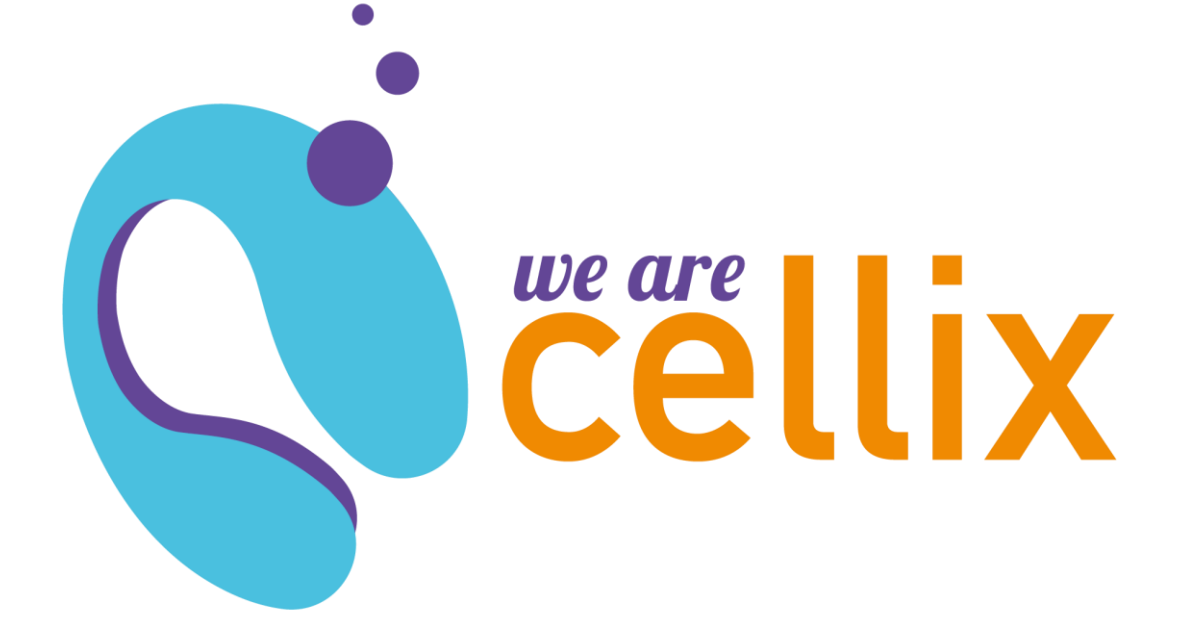

## Quick Start Guide

VenaFlux<sup>™</sup> Assay Software

## VenaFlux Assay Software Installation

## System requirements

VenaFlux assay program is an executable program and a set of supporting DLLs under Windows 7/Windows 8/Windows10.

The following system requirements should be respected to ensure that the VenaFlux assay program operates properly:

- PC with an Intel i5 processor or later version
- Windows 7 or later version
- Minimum of 8GB RAM

## Installing the VenaFlux program

To install the VenaFlux program, you will need the VenaFlux Installation CD or USB drive with VenaFlux program.

**Note:** The user must have administrator rights on the computer to proceed with the VenaFlux Assay program installation.

Place the installation CD into the appropriate CD drive or connect the USB drive Open the drive folder and run VenaFlux.exe installer program, within this folder. Once VenaFlux.exe is started, the following installation panel will appear on the screen:

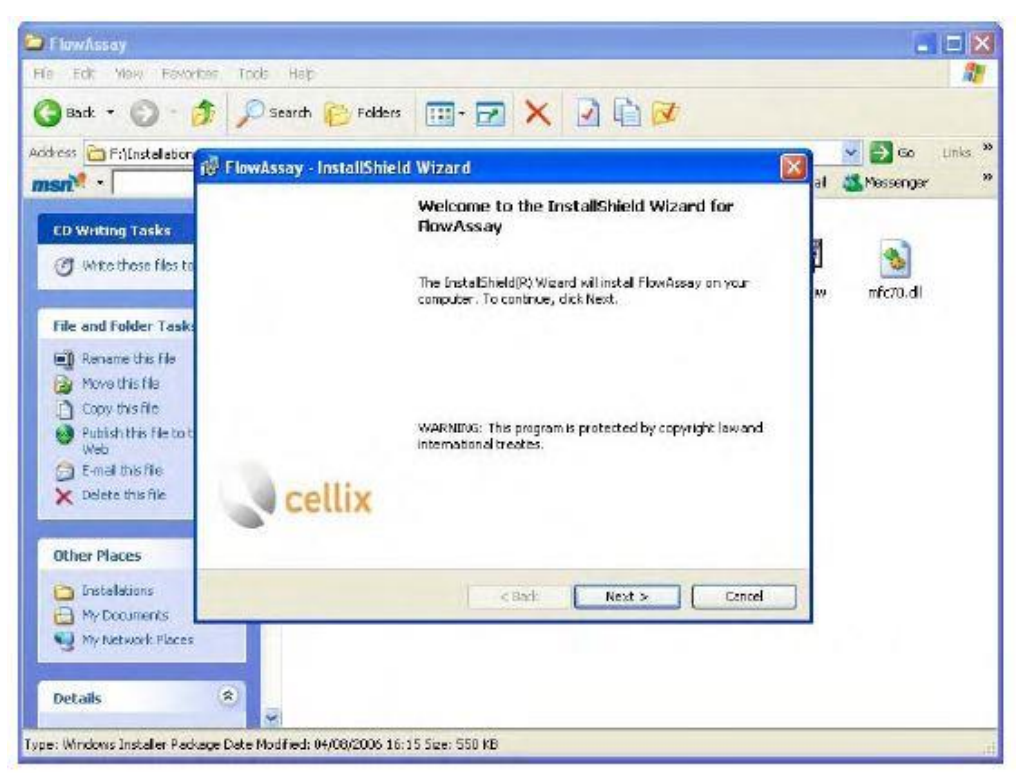

Figure 1. InstallShield Wizard for VenaFlux assay

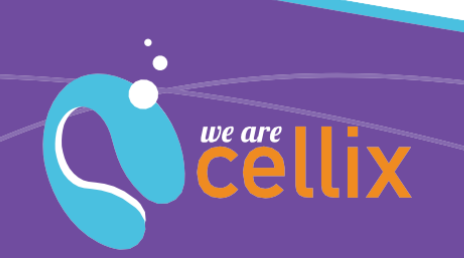

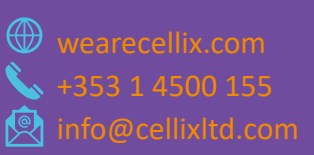

To continue, press the 'next' button. Please read the licence agreement and copyright notice carefully. If the terms of this agreement are acceptable, check the 'I accept the terms in the license agreement' check box.

| Disease Agreement                                                                                               | Contraction of the                                                                    | collin          |
|----------------------------------------------------------------------------------------------------|---------------------------------------------------------------------------------------|-----------------|
| Please read the rollowing lice                                                                                  | ense agreement carefully.                                                             | Centra          |
| CELLIX SO                                                                                                    | FTWARE LICENSE AGRE                                                                   | EMENT           |
| SINGLE U                                                                                                    | JSE LICENSE                                                                           |                 |
| PLEASE READ THIS SC                                                                                             | FTWARE LICENSE AGREE                                                                  | MENT            |
| ("LICENSE") CAREFUL                                                                                             | LY BEFORE USING THE C                                                                 | ELLIX SOFTWARE. |
| ("LICENSE") CAREFUL<br>BY USING THE CELLIN                                                                      | LY BEFORE USING THE C                                                                 |                 |
| ("LICENSE") CAREFUL<br>BY USING THE CELLIX<br>I accept the terms in the licer<br>I do not accept the terms in 1 | LLY BEFORE USING THE C<br>SOFTWARE YOU ARE A<br>nse agreement<br>the icense agreement | ELLIX SOFTWARE. |

Figure 2. Software licence agreement

To continue the installation please click the "next" button on the installation panel. To continue the installation, the user must first fill in the customer information and whether all users may use the software before specifying the appropriate drive and the destination folder to install the VenaFlux program. Use the 'browse' button to navigate through your drives and folders. Click the 'next' button once the appropriate directory for the installation is chosen.

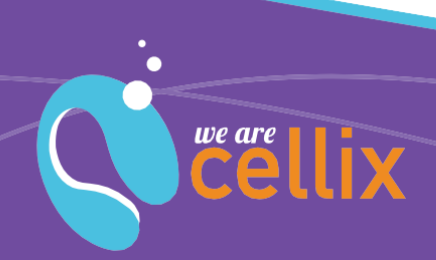

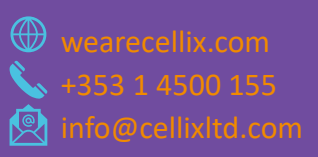

Cellix Ltd. Unit 1, Longmile Business Park Longmile Road, D12EK79 Dublin, Ireland

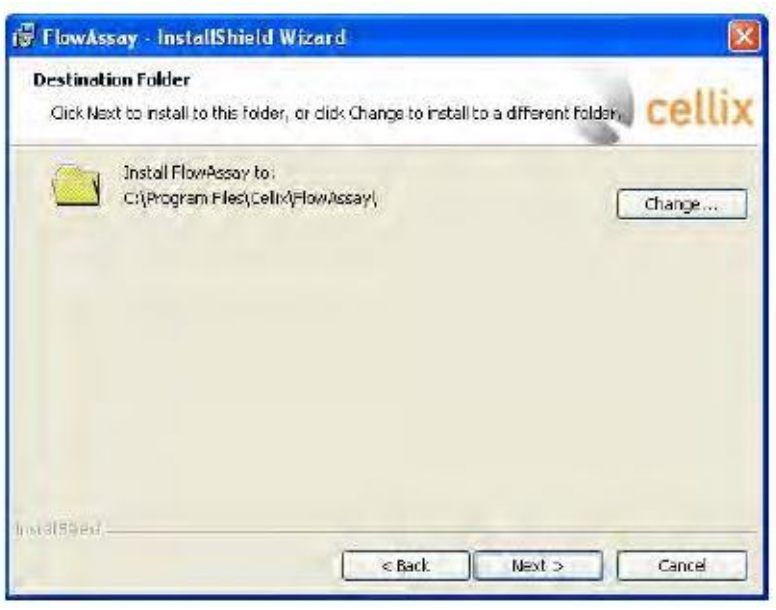

Figure 3. Destination folder

The VenaFlux program will show the 'ready to install the application' panel and be ready to start the installation process. Please ensure that all information presented on this panel is correct before proceeding, if not use the 'back' button to return to the previous menus and correct this information. Finally, click the 'next' button to proceed with the installation.

| FlowAssay - InstallShield Wizard                                                      |                                |
|---------------------------------------------------------------------------------------|--------------------------------|
| Ready to Install the Program<br>The wizard is ready to begin installation.            | cellix                         |
| If you want to review or change any of your installation setting:<br>exit the wizard. | s, click Back. Click Cancel to |
| Current Settings:                                                                     |                                |
| Setup Type:                                                                           |                                |
| Typical                                                                               |                                |
| Destination Folder:                                                                   |                                |
| C:\Program Files\Callix\FlowAssay\                                                    |                                |
| User Information:                                                                     |                                |
| Name:                                                                                 |                                |
| Company: Cellix                                                                       |                                |
|                                                                                       |                                |
| tellamelo                                                                             | Table Court                    |
| < Back                                                                                |                                |

Figure 4. Ready to install the program

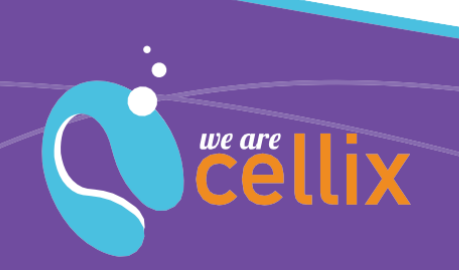

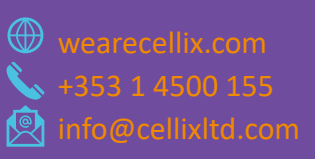

The installation process will then copy the required program files in to the directory specified and the system files into the Windows system directories. Once the installation is finished, the following panel will appear on the screen:

| 🗑 FlowAssay - InstallShi | eld Wizard                                                                                        |      |
|--------------------------|---------------------------------------------------------------------------------------------------|------|
|                          | InstallShield Wizard Completed                                                                    |      |
|                          | The InstallShield Wizard has successfully installed FlowAssay.<br>Click Finish to ext the wizard. |      |
|                          | 📝 Launch the program                                                                              |      |
| <b>cellix</b>            |                                                                                                   |      |
|                          | < Escont Einish                                                                                   | ance |

Figure 5. Installation complete

Please click the 'finish' button in order to finish the installation. An option to launch the program directly from this menu will be provided, however, it is also possible to launch the program from the VenaFluxAssay.exe, under Programs -> Cellix Ltd. -> VenaFlux assay in the start menu. It is strongly recommended that the computer is restarted before running the program to ensure proper operation of the VenaFlux program.

If you have difficulty executing any of these steps, please telephone us at +35 -1-4500-155 or email us at <u>info@cellixltd.com</u>

For more information on the VenaFlux or any other Cellix product or service, please call: Republic of Ireland: +353-1-4500-155.

This publication is not intended to form any contract for computer software with Cellix Limited or any of its subsidiaries. If you require an application or feature, the suitability of the program should be verified.

Every effort has been made to ensure the contents of this and all Cellix publications are accurate and correct. This publication is for information purposes only and is not intended to form the basis of any contract for the sale or purchase of the product being described. No liabilities for errors will be accepted.

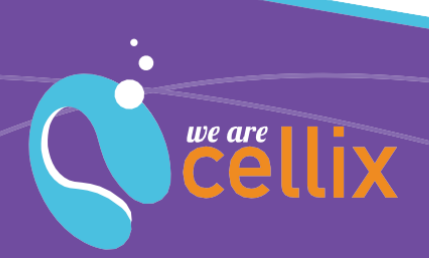

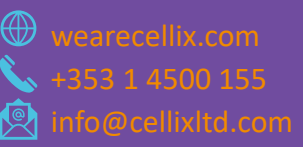